## Importing Relationships

You will need the **EntityRelationshipImportTemplate.xls** file to import relationships between entities and entity collection.

## To import relationships:

- 1. In the RiskVision application, use one of the following navigation:
  - Go to Entities > Entities and select an entity to open its details page.
  - Go to Entities > Entity Collections and select an entity collection to open its details page.
- 2. Click the **Relationships** tab and click **Import Relationship**.
- 3. The **Import Entity Relationships** dialog appears. Click **Browse**, select the EntityRelationshipImportTemplate.xlsfile, click **Open**, and click **OK**.
- 4. The relationships are added.